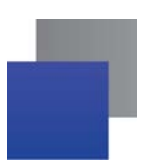

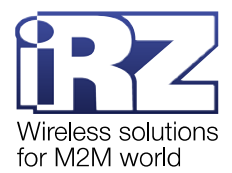

## Обновление прошивки модуля Bluetooth на модеме iRZ ATM31.A/B

Перед обновлением прошивки проверьте, что выполнены следующие условия:

- версия встроенного ПО модема АТМ обновлена с 1.4 до <u>2.0</u>;
- на компьютер загружена и установлена программа <u>Terminal</u>;
- на мобильное устройство загружено и установлено приложение nRF Toolbox:
  - <u>скачать с App Store;</u>
  - <u>скачать с Google Play;</u>
- 📕 на мобильное устройство загружена новая версия прошивки модуля Bluetooth <u>bt\_update\_A.1.3</u>.
- 1. С помощью кабеля USB-A Micro-USB подключить модем ATM к компьютеру.
- 2. Через Terminal подключиться к USB-порту модема ATM (ATM USB Serial Port).
- 3. Через Terminal последовательно отправить на модем АТМ следующие команды:
  - at\$\$atm\_pwd=PASS

где PASS – пароль сервисного режима (по умолчанию 5492, команда at\$\$atm\_pwd=5492)

- at\$\$bt\_set=1
- at\$\$bt\_boot=1

На каждую команду модем АТМ должен ответить ОК.

**4.** Запустить на мобильном устройстве приложение **nRF Toolbox 8**. На все запросы доступа приложения ответить **ОК/Разрешить**.

5. Выбрать DFU (device firmware update) – режим переустановки прошивки (рис. 1).

| 1,9)                                   | (Silo 🕸 🗟 🖓 all ant (Silo                             |
|----------------------------------------|-------------------------------------------------------|
| olbox                                  |                                                       |
| BPM<br>DFU<br>DFU<br>PROXIMITY<br>UART | CGMS<br>CGMS<br>HRM<br>HRM<br>RSC                     |
|                                        | Dibox<br>t1<br>BPM<br>DEU<br>DEU<br>PROXIMITY<br>UART |

Рис. 1 nRF Toolbox: выбрать режим переустановки прошивки

6. Нажать SELECT DEVICE (рис. 2).

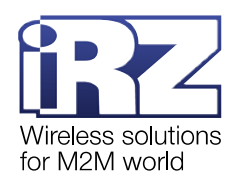

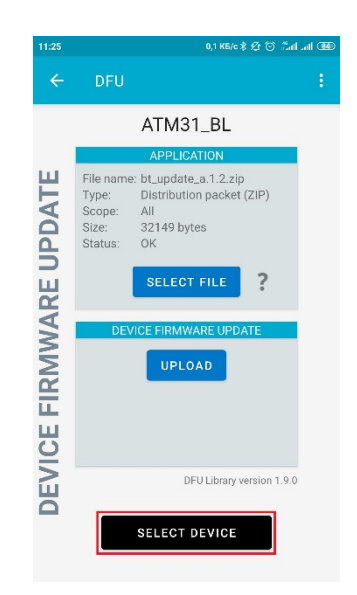

| :24 |                                   | ) 10,0 KG/o 🕸 🕸 0,0 KG/o 🕄 🕄 10,0 |
|-----|-----------------------------------|-----------------------------------|
| ÷   | DFU                               | :                                 |
| s   | elect device:                     |                                   |
| в   | ONDED DEVICES:                    |                                   |
|     | Kperia neo V<br>30:39:26:1C:88:31 |                                   |
|     | JBL T450BT<br>5C:FB:7C:7F:23:FA   |                                   |
| 1   | BTH-402<br>A0:E9:DB:52:80:F3      |                                   |
|     | ATM21-6561<br>38:1C:4A:25:70:FF   |                                   |
| A   | VAILABLE DEVICES                  |                                   |
|     | ATM31_BL<br>DC:07:8A:7E:C7:F0     | ¢.                                |
|     | n/a<br>45:33:80:06:01:57          | Ŷ                                 |
| 1   | n/a<br>4E:FC:35:99:95:6F          | •                                 |
| 1   | n/a<br>5D:85:B6:79:46:F1          | •                                 |
|     | CA                                | NCEL                              |
| _   |                                   |                                   |

**Рис. 2** nRF Toolbox: выбрать устройство, к которому нужно подключиться

Рис. 3 nRF Toolbox: выбрать модем ATM 31

- 7. В списке AVAILABLE DEVICES выбрать ATM31\_BL (рис. 3).
- 8. Нажать SELECT FILE (рис. 4).

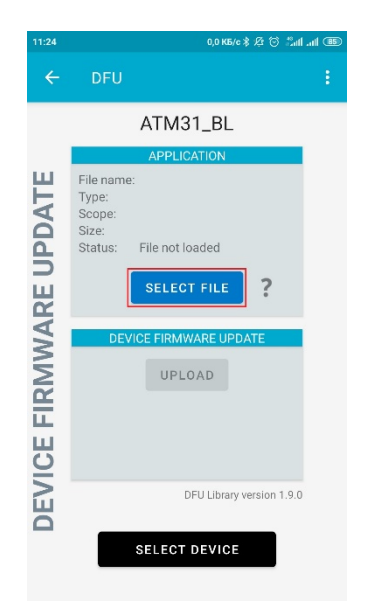

Рис. 4 nRF Toolbox: выбрать файл прошивки

|            | ATM31_BL                  |
|------------|---------------------------|
| <b>Ц</b> В | APPLICATION<br>le name:   |
| Sel        | ect file type             |
| ۲          | Distribution packet (ZIP) |
| 0          | Soft Device               |
| 0          | Bootloader                |
| 0          | Application               |
|            |                           |

Рис. 5 nRF Toolbox: прошивка запакована в ZIP-архив

9. Выбрать Distribution packet (ZIP) и нажать ОК (рис. 5).

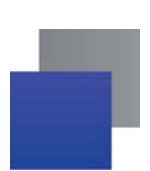

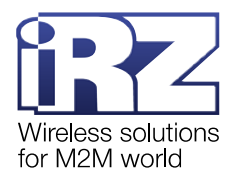

## **10.** Выбрать файл прошивки модуля Bluetooth (рис. 6).

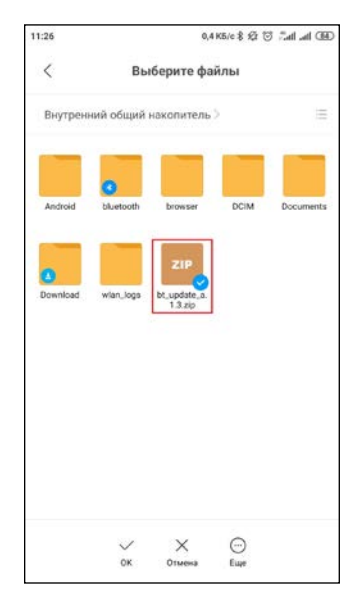

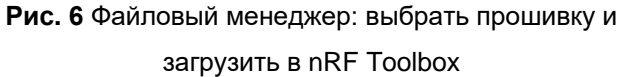

- Рис. 7 nRF Toolbox: выбрать полное обновление прошивки
- 11. Выбрать ALL и нажать OK (рис. 7).
- 12. Нажать UPLOAD (рис. 8). Обновление прошивки модуля Bluetooth запущено (рис. 9).

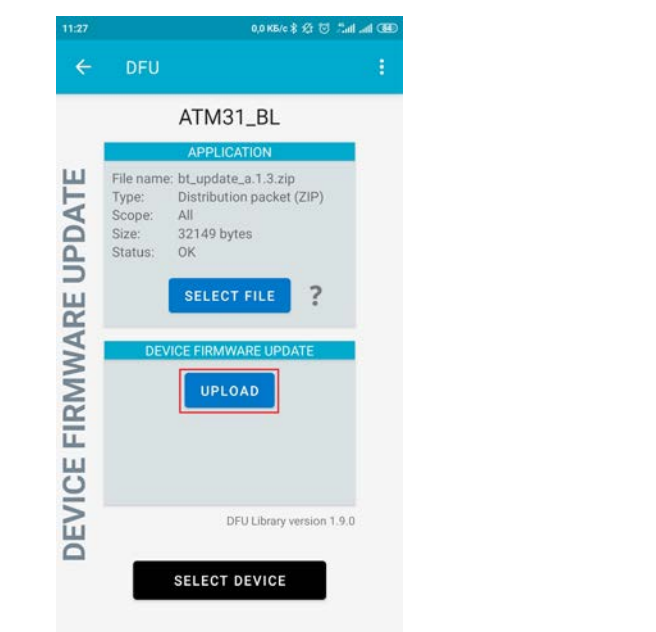

|             |                                                  | 0,0 K5/c \$ \$2 🕤 Tail ail C                                                    | 78 |
|-------------|--------------------------------------------------|---------------------------------------------------------------------------------|----|
| ÷           | DFU                                              |                                                                                 |    |
|             |                                                  | ATM31_BL                                                                        |    |
|             |                                                  | APPLICATION                                                                     |    |
| UPDATE      | File name<br>Type:<br>Scope:<br>Size:<br>Status: | e: bt_update_a.1.3.zip<br>Distribution packet (ZIP)<br>All<br>32149 bytes<br>OK |    |
| <b>IARE</b> | DEV                                              | SELECT FILE                                                                     |    |
| RMW         |                                                  | CANCEL                                                                          |    |
|             |                                                  | Uploading                                                                       |    |
| 0           |                                                  | 64%                                                                             |    |
| DEV         |                                                  | DFU Library version 1.9.0                                                       |    |
|             |                                                  | SELECT DEVICE                                                                   |    |

Рис. 8 nRF Toolbox: запустить обновление прошивки модуля Bluetooth

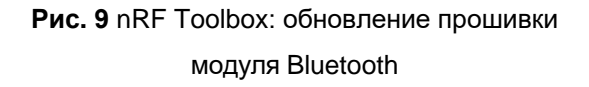

Подробная информация об обновлении прошивки модуля Bluetooth представлена в документе «Обновление прошивки модуля Bluetooth. 3G-коммуникатор iRZ: ATM31.A, ATM31.B».